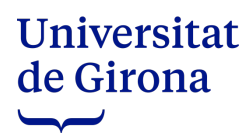

## COM ACCEDIR AL CALENDARI ELECTORAL

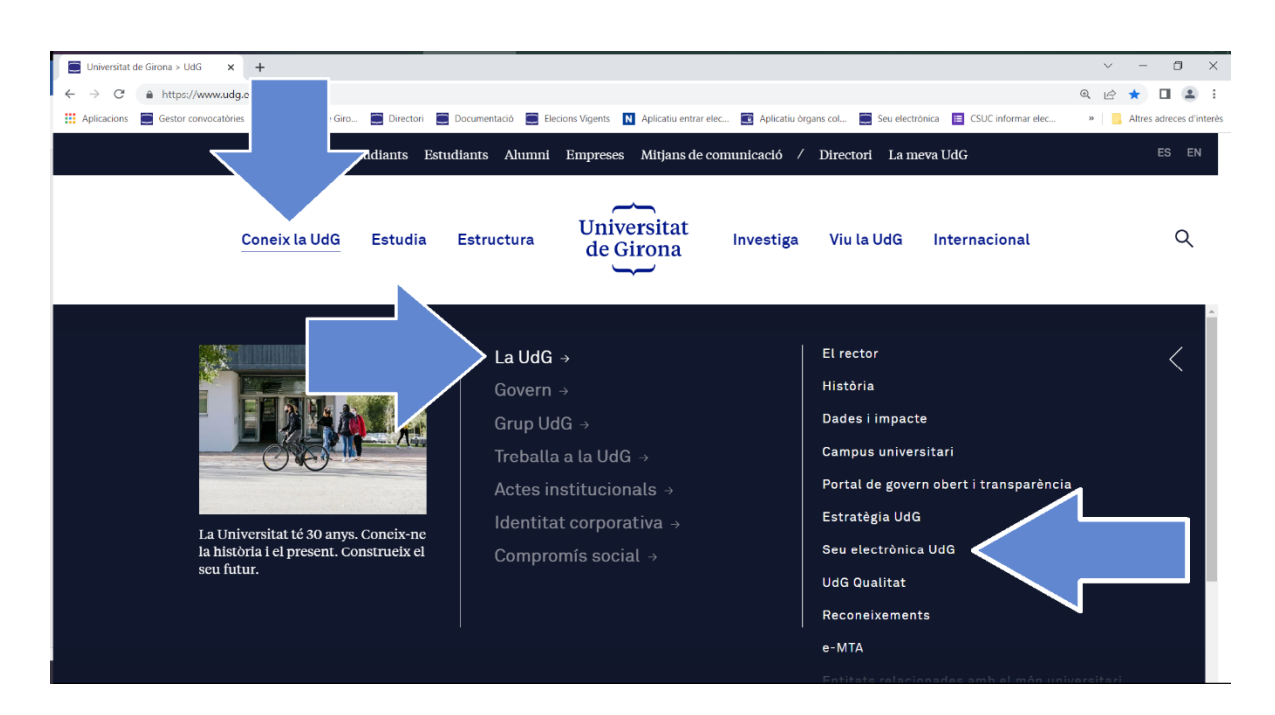

## www.udg.edu → Coneix la UdG → La UdG → Seu electrònica

També es pot accedir a la Seu electrònica des del final de la pàgina web.

| Universitat de Girona > UdG x +                                                                                                    | ~          | -     | σ         | ×         |
|----------------------------------------------------------------------------------------------------|------------|-------|-----------|-----------|
| ← → C ≜ https://www.udg.edu/ca/                                                                                                    | QE         | *     |           | 8) E      |
| 🗰 Aplicadions 🚍 Gestor convocatóries 🚆 Universitat de Giro 🚍 Directori 🚍 Documentació 🚍 Elecions Vigents 🚺 Aplicati untrar elec 💽 Aplicati òrgans col 📓 Seu electrònica 🔲 CSUC informar elec                                                                                                    | 39         | Altre | s adreces | d'interès |
| Futurs estudiants Estudiants Alumni Empreses Mitjans de comunicació / Directori La meva UdG                                                                                                    |            |       | ES        | EN        |
| Coneix la UdG Estudia Estructura UdG Investiga Viu la UdG Internacional                                                                                                    |            |       | a         |           |
| 27/04/2023<br>Masterclass 'La importància de<br>la Marca Personal per destacar<br>en el mercat de treball'27/04/2023<br>Cicle de conferències<br>Patronat/EPS. La seguretat<br>al unité Europea,<br>Estructura de l'Agència Europea<br>de Seguretat Alimentària28/04/2023<br>Seminaris d'Història Rura<br>'L'evolució de la migració<br>mercantil francesa a Catal | :<br>unya' |       |           |           |
| Més activitats A RSS activitats                                                                                                    |            |       |           |           |
| Universitat<br>de Girona<br>HBS/R Portal de trapsparència Seu electrònica Parfil del contractant                                                                                                    | ELLENC     | Ē     |           |           |
|                                                                                                    |            |       |           |           |
| CC BY-NC-ND Accessibilitat Avís legal i protecció de dades Política de galetes Suggeriments Accés editors                                                                                                    |            | N     |           |           |

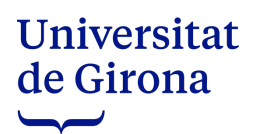

Una vegada a la Seu electrònica s'ha d'escollir l'opció Eleccions.

| Sobre la Seu •<br>Serveis de la Seu •<br>Publicacions oficials •<br>Eleccions<br>Govern obert i transparén.<br>Purfil del contractant | Seu electrò<br>Universita | onica de la<br>t de Girona  |                     |
|----------------------------------------------------------------------------------------------------|---------------------------|-----------------------------|---------------------|
| Data i hora actuals<br>24/04/2023-1343.50 (Musikur                                                                                    | BOUdG                     | Tauler d'anuncis electrònic | Registre electrònic |
|                                                                                                    | Queixes i suggeriments    | Trimits electrònics         | Uma electrònica     |

Seleccionar el procediment electoral.

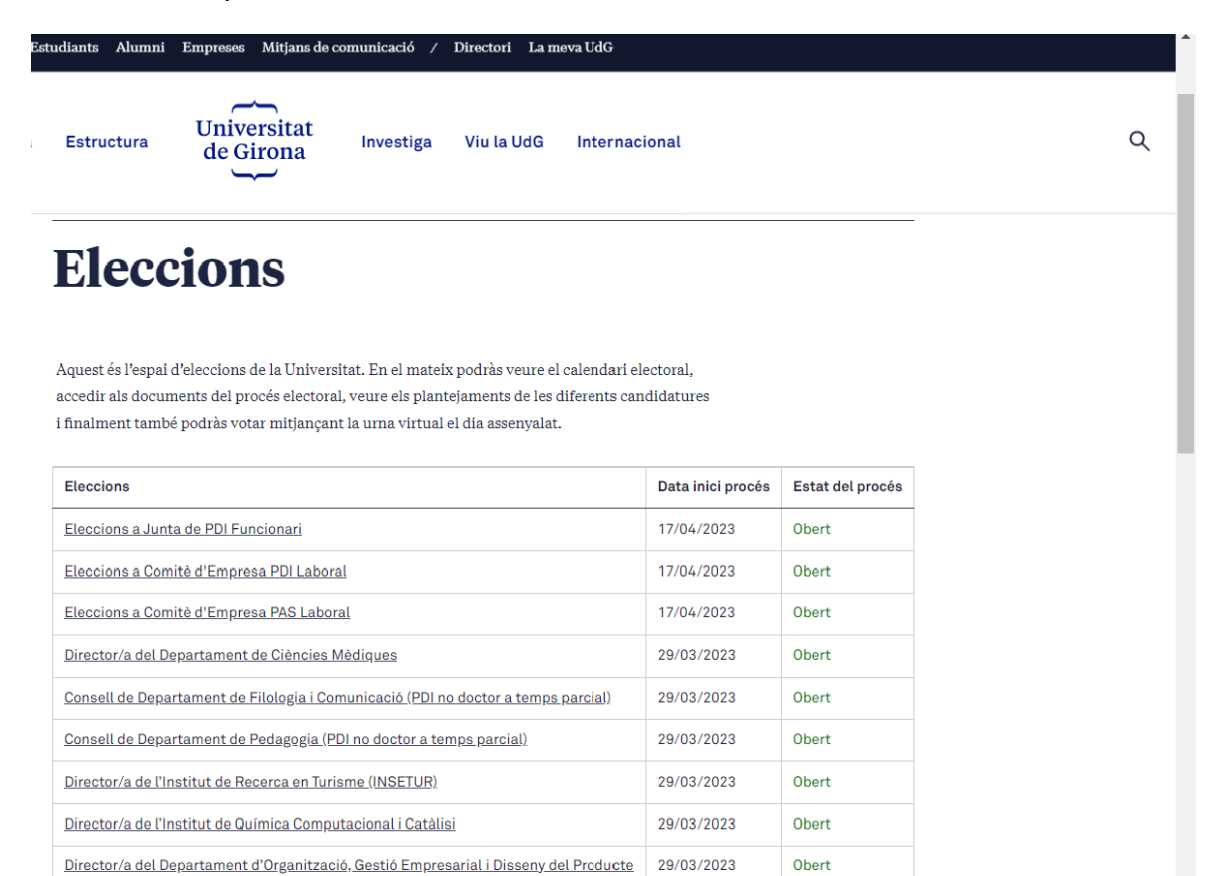

## Universitat de Girona

Les dates del Calendari electoral s'aniran activant a mesura que transcorri el calendari.

|                              | Futurs estudiants | Estudiants | Alumni     | Empreses 🛛 | Mitjans de | comunicació / Directo    | ri La meva UdG                                        |
|------------------------------|-------------------|------------|------------|------------|------------|--------------------------|-------------------------------------------------------|
|                              | Coneix la UdG     | Estudia    | Estructura | UdG        | In         | vestiga Viu la UdG       | Internacional                                         |
| Sobre la Seu 🔻               |                   | Cal        | enda       | ri         |            |                          |                                                       |
| Serveis de la Seu 🔻          |                   |            |            |            |            |                          |                                                       |
| Publicacions oficials 🔻      |                   | DDIME      |            |            |            |                          |                                                       |
| Eleccions                    |                   | PRIME      | RA VULIA   |            |            |                          |                                                       |
| Govern obert i transparència |                   |            |            |            |            |                          |                                                       |
| Perfil del contractant       |                   |            | juny       | 20         |            | Convocatòria de les elec | cions 📾                                               |
|                              |                   | ju         | iny 21     | a juny     | 27         | Publicació del cens prov | isional 🛃                                             |
|                              |                   | ju         | iny 28     | a juny     | 30         | Reclamacions al cens pr  | ovisional 12                                          |
|                              |                   |            | jul        | 05         |            | Resolució de reclamacio  | ns i publicació del cens definitiu                    |
|                              |                   | j          | ul 06      | a jul      | 10         | Presentació de candidat  | ures.                                                 |
|                              |                   |            | jul        | 13         |            | Proclamació de la llista | provisional de candidats                              |
|                              |                   | j          | ul 14      | a jul      | 18         | Reclamacions a la llista | provisional de candidats                              |
|                              |                   |            | jul        | 21         |            | Resolució de reclamacio  | ns i proclamació de la llista definitiva de candidats |
|                              |                   |            | jul        | 24         |            | Sorteig de les meses ele | ctorals                                               |
|                              |                   | j          | ul 25      | a set      | 11         | Campanya electoral       |                                                       |
|                              |                   |            | set        | 12         |            | Jornada de reflexió      |                                                       |
|                              |                   | s          | et 13      | a set      | 14         | Període de votació       |                                                       |